# Порядок формирования заявки на проведение демонстрационного экзамена по стандартам Ворлдскиллс Россия в 2022 году

Лудильщикова Наталья Андреевна, заместитель директора по методической работе ГАПОУ СО «САСК» Участники механизма аттестации в форме ДЭ в 2022 году

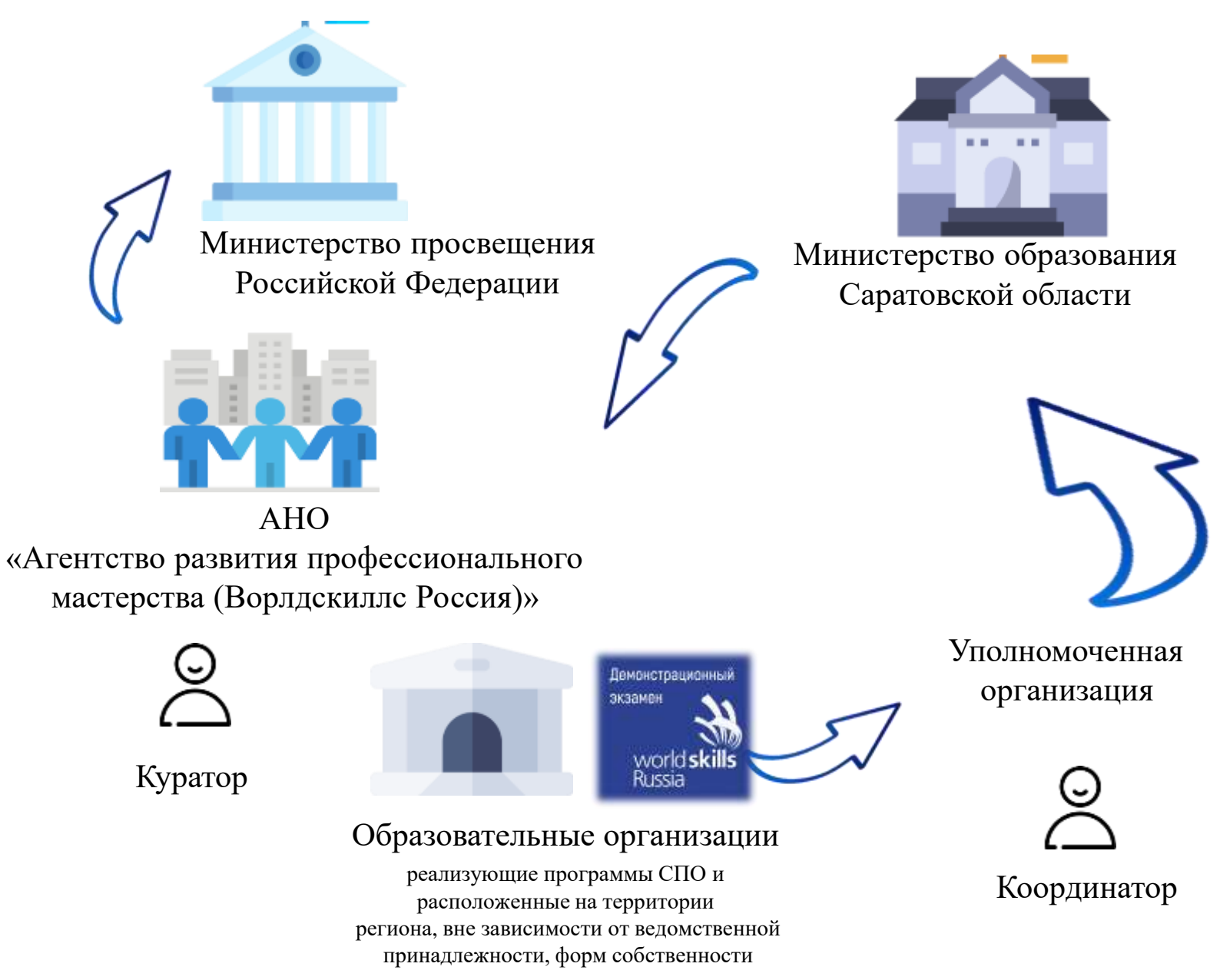

### назначение куратора оо до 01.02.2022

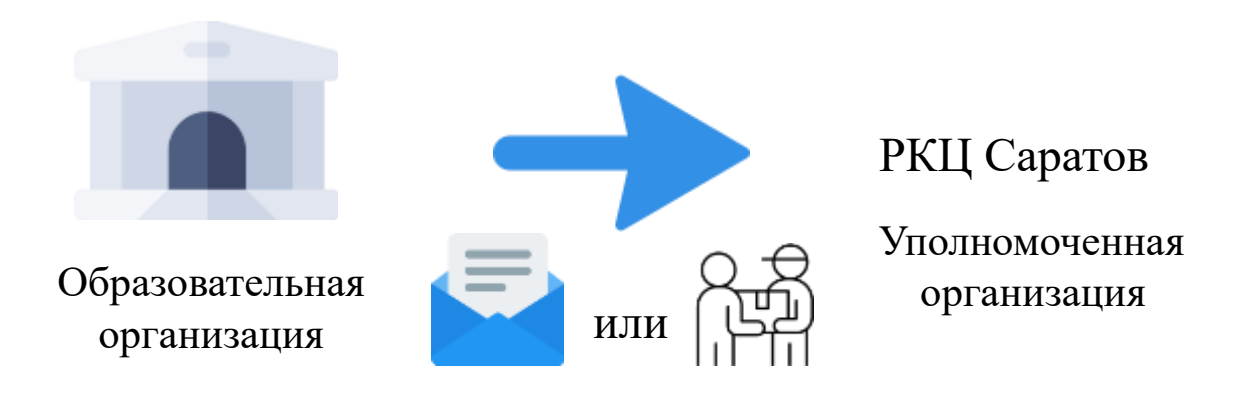

### Если Куратор не был назначен или произошла замена

### Копия распорядительного акта об определении Куратора по форме ОО

• Согласие на обработку персональных данных Куратора

٠

• Согласие на обработку персональных данных Куратора, разрешенных для распространения

(Заполняют все кураторы)!

https://worldskills.ru/nashiproektyi/demonstraczionnyijekzamen/demonstraczionnyij-ekzamen-2022/dokumentyi/

### ФОРМИРОВАНИЕ ЗАЯВКИ ДЭ на весь 2022 г. (ГИА+ПА) до 10.02.2022

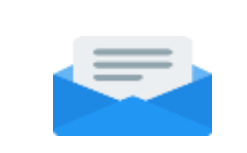

Образовательная организация

Сопроводительное письмо, заверенное подписью

#### Уполномоченная организация

ИЛИ

руководителя ОО;

(Без сопроводительного письма заявка рассмотрена не будет!)

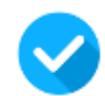

Заявка на проведение демонстрационного экзамена по стандартам Ворлдскиллс Россия в 2022 году

График проведения демонстрационного экзамена по стандартам Ворлдскиллс Россия в 2022 году

https://worldskills.ru/nashiproektyi/demonstraczionnyijekzamen/demonstraczionnyijekzamen-2022/dokumentyi/

### Формирование заявки на ДЭ в ЦП WRS

После получения от ОО документов о назначении Куратора, УО – РКЦС аратов создает профиль Куратора на цифровой платформе Worldskills на почту, указанную в документах. Куратору приходит письмо подтверждение.

# Просим обратить Внимание!

Если у Куратора уже имеется доступ на ЦП как у эксперта ДЭ (либо в другой роли), для

избежания в системе конфликта ролей, необходимо указать иной адрес электронной почты

Чтобы завершить регистрацию, необходимо пройти по ссылке

Либо перейти по ссылке <u>https://id.dp.worldskills.ru/activate</u>и ввести адрес электронной почты и полученный в письме код

#### Регистрация пользователя

Уважаемый/ая К

На данную электронную почту была зарегистрирована учетная запись в <u>Цифровой платформе WorldSkills Russia</u>, предназначенной для проведения Демонстрационных экзаменов по стандартам Ворлдскиллс Россия.

Чтобы завершить регистрацию учетной записи, перейдите по ссылке <u>https://id.dp.worldskills.ru/activated/73b909c2-b8a0-4c24-8382-</u>91d5350e8fc4/52123.

Или введите свою электронную почту и код подтверждения **52123** на сранице <u>https://id.dp.worldskills.ru/activate</u>.

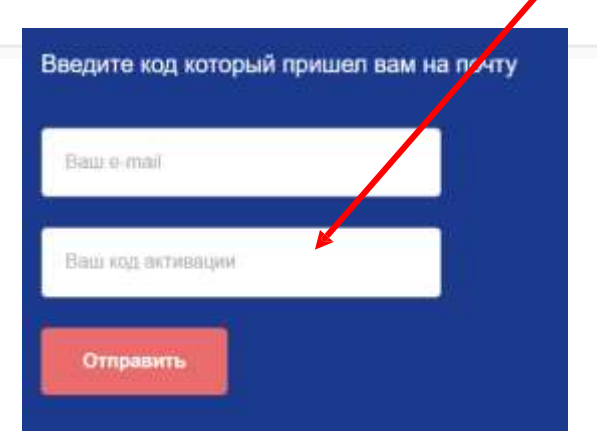

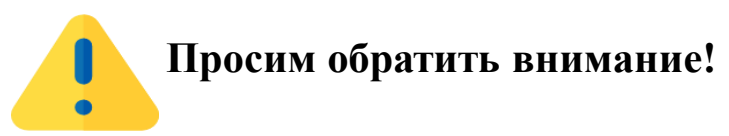

Если почтовый ящик был создан новый (специально для регистрации в ЦП WSR), необходимо в него зайти и отправить любое письмо. Иначе почтовый ящик может быть добавлен в черный список почтового сервера, не сможет принимать почту, Куратор не получит письмо с кодом подтверждения. Так может работать защита от спама в Mail.ru и Яндекс Почте.

Если по какой-либо причине Куратор не получил письмо подтверждение регистрации (и его нет в папке СПАМ), можно запросить его повторную отправку самостоятельно. Для этого необходимо воспользоваться кнопкой «восстановить пароль» и в появившемся окне указать адрес электронной почты

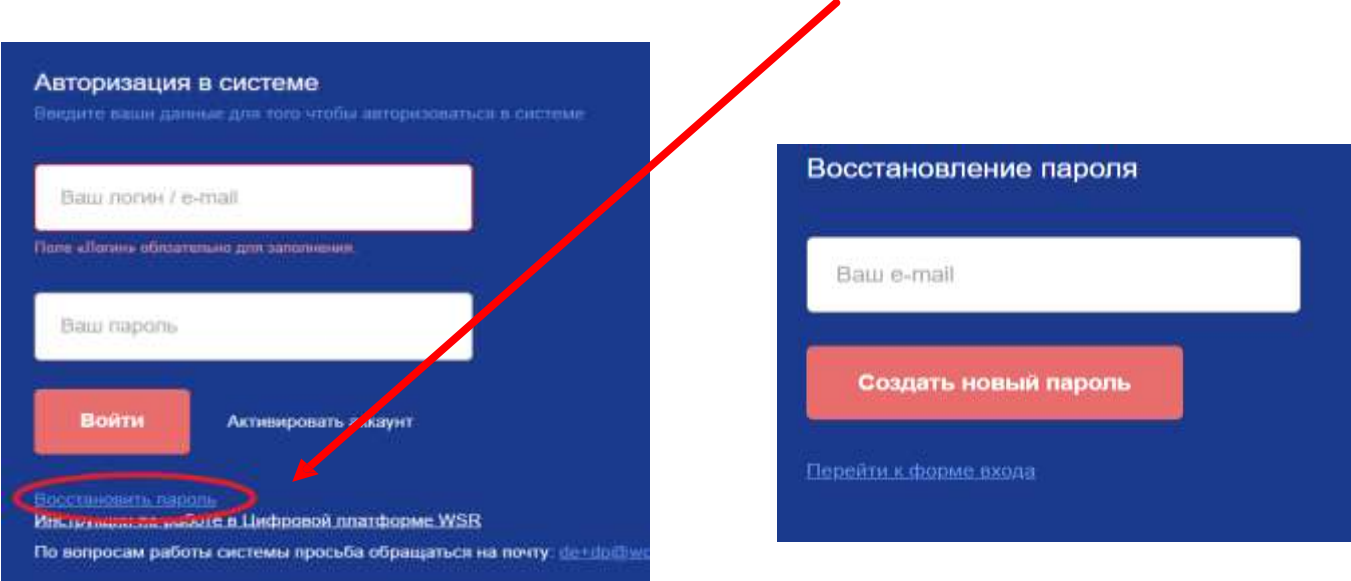

После успешной регистрации у Куратора должны быть доступны 2 пункта меню: «Демонстрационный экзамен» и «Личные кабинеты пользователей». Для создания заявки на проведение ДЭ необходимо выбрать «Демонстрационный экзамен»

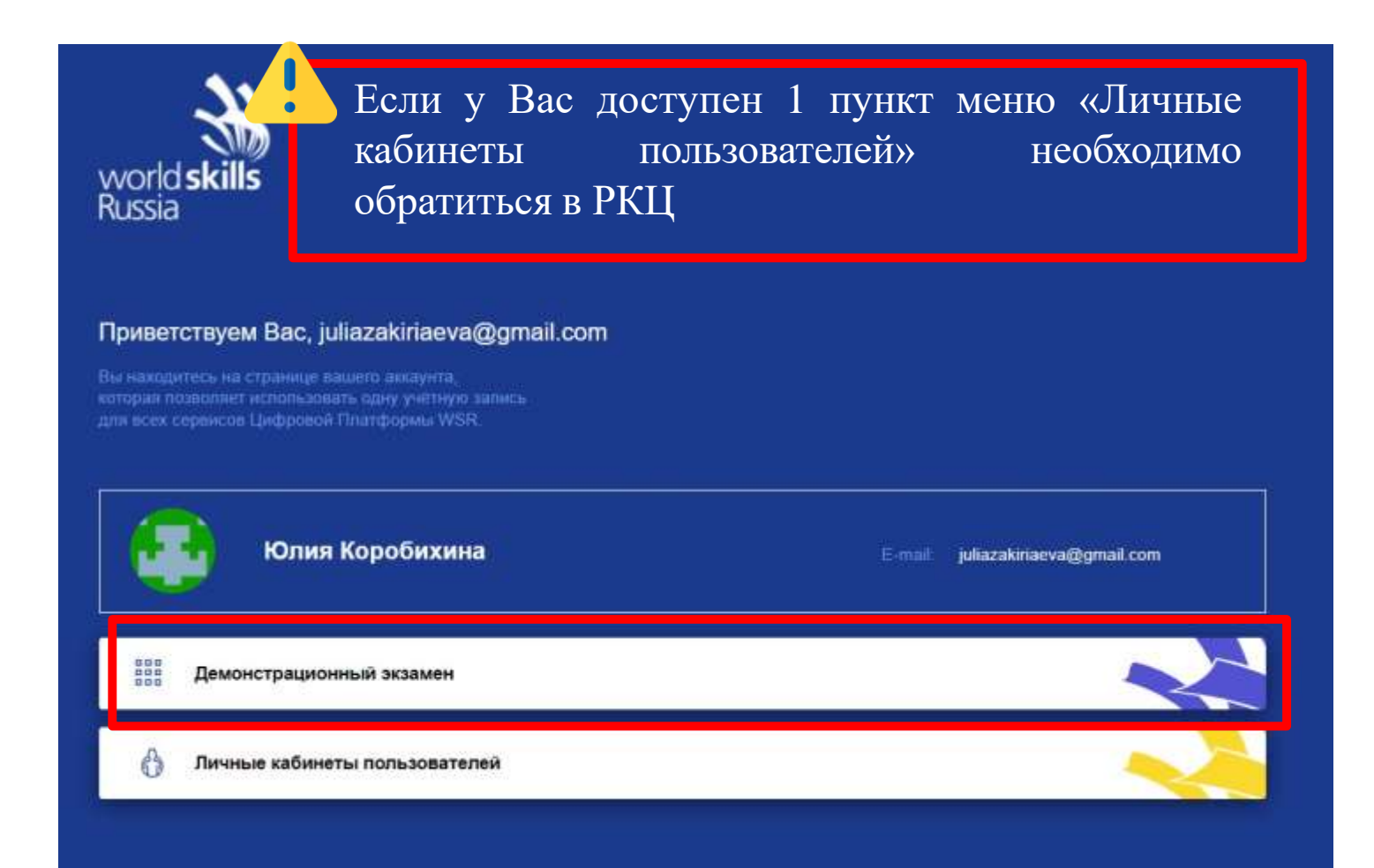

Формирование заявки на цифровой платформе необходимо начинать с формирования групп участников ДЭ. Для этого необходимо выбрать 4 пункт меню слева «Образовательные организации». На экране отобразится наименование Вашей образовательной организации и кнопка «Группы»

| , | Цефропка платформи, Динонстрационный значин                                                                                                    | Муратор 😪 🥶 😥 Юлин Коробнини 🝵 |
|---|----------------------------------------------------------------------------------------------------|--------------------------------|
|   | Образовательные организации                                                                                                    |                                |
| 1 |                                                                                                    |                                |
|   | Фильтры                                                                                                    | ×                              |
|   | August 1                                                                                                    |                                |
|   | Name (Second Second Sec |                                |
|   | Ростовский институт иностранных языков                                                                                                    | Ростовокая область             |
|   | Кураторы; назначено 1                                                                                                    | $\cap$                         |
|   | Sp. Назначать куратора                                                                                                    | Группы                         |

Откроется окно, со списками внесенных ранее групп, если группы не вносились, слева будет пусто. Вам необходимо нажать на кнопку «Добавить группу».

| *         | Цифрован плитформа. Денянстрационный аказами                               | Куратор 🛩 🥶 🐲 Конча Корос                                             | Seconda 🖷 |
|-----------|----------------------------------------------------------------------------|-----------------------------------------------------------------------|-----------|
|           | Ростовский институт иностранных языков<br>Учебные группы 🕑 Добавить группу |                                                                       |           |
| 3)<br>(1) | MTH-41 2020                                                                | Добевити<br>Добевити<br>Загрузать XLSX-файл<br>Санит пример XLSX-файл |           |
|           | Ранее внесенная<br>группа                                                  | ОА Инан Торовна * Участники Рисси                                     | нх<br>1   |
|           |                                                                            | Aagal Hes + Years                                                     |           |
|           |                                                                            | COE Sagar Tasas - Pasta<br>Samilarena errefitta                       |           |

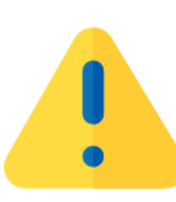

Если параметры учебной группы созданной ранее не изменяются (название, учебный год, специальность, форма обучения, календарный год начала обучения, календарный год завершения обучения, курс обучения, курс обучения всего), то можно использовать существующую группу. В случае, если какой-либо из указанных параметров изменяется - необходимо создать новую группу.

## В открывшемся окне создания группы необходимо заполнить все поля и нажать кнопку «Создать».

Создать группу

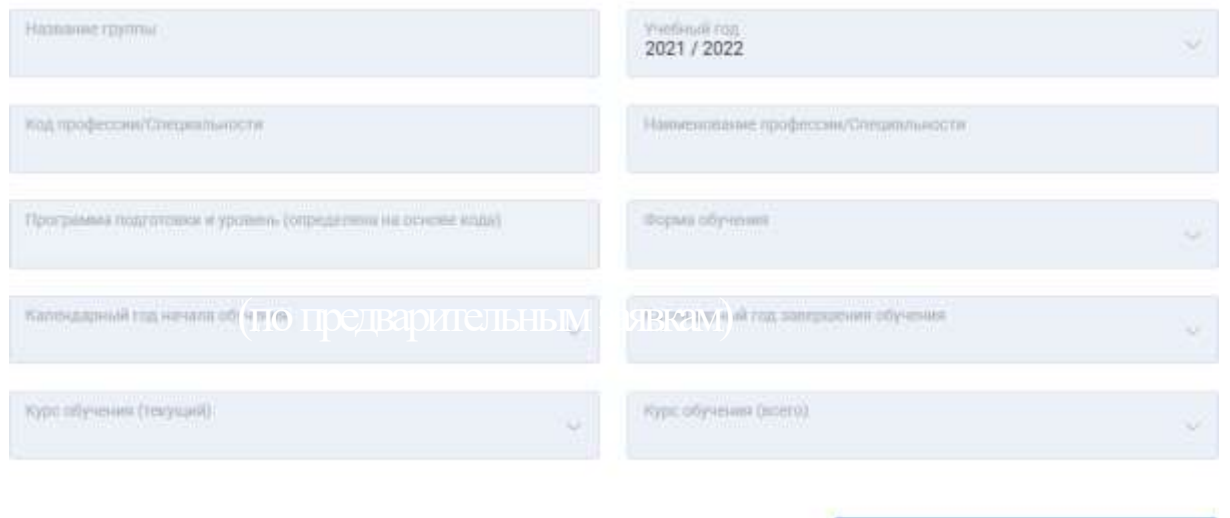

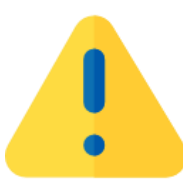

#### Просим обратить внимание!

Создать

Не нужно называть группы разного года обучения одинаковым названием!!!!!!!

Чтобы добавить участников в группу, необходимо нажать на наименование группы, в которую пользователь собирается добавить и скачать пример файла для заполнения участников.

| 34 | Цифровая платформа: Демонстрационный экзаме                                 | H       |         |     | Руководитель УО           | ~ | <br>                             |
|----|-----------------------------------------------------------------------------|---------|---------|-----|---------------------------|---|----------------------------------|
|    |                                                                             |         |         |     |                           |   |                                  |
| ۲  | Рыбинский филиал РАНХиГС                                                    |         |         |     |                           |   |                                  |
|    | Учебные группы                                                              | 🕂 Добав | ить гру | mny | Towos:                    |   |                                  |
|    |                                                                             |         |         |     | Введите имя участника     |   |                                  |
|    | 43.02.15 Поварское и кондите ское дело                                      | 23      |         |     | Добавить                  |   |                                  |
|    |                                                                             |         |         |     | Загрузить XLSX-файл       |   |                                  |
|    | 43.02.15 Поварское и кондитерское дело                                      | 80      | 0       | W   | Скачать пример XLSX-файла |   |                                  |
| 3  | спо ппссз                                                                   |         |         |     |                           |   | Managements                      |
|    | Тестовая группа 2020<br>43.02.15 Поварское и кондитерское дело<br>СПО ППССЗ | 81      | 0       | য   | HC                        |   | участник<br>Опциалы и<br>зъ даты |

После скачивания файла Куратор заполняет файл на своем персональном компьютере и обратно загружает файл в систему

Важно строго соблюдать формат загружаемого файла!!!

Необходимо обратить особое внимание на правильность внесения адреса электронной почты участника, так как при случайной ошибке даже в один символ группа не будет подгружаться на ЦП.

Бывают случаи, когда профиль участника создается на ошибочный адрес электронной почты, что требует в дальнейшем повторной загрузки списков участников.

СНИЛС вводится цифрами без каких-либо символов. Участникам не имеющим СНИЛС (например иностранным гражданам) необходимо указать 00000000000

|   | А       | В    | С        | D                          | E               | F                                                        |
|---|---------|------|----------|----------------------------|-----------------|----------------------------------------------------------|
| 1 |         |      |          | Форма для зан              | полнения        |                                                          |
| 2 | Фамилия | Имя  | Отчество | Адрес электронной<br>почты | СНИЛС (11 цифр) | Количество классов до<br>поступления в ОО ("9" или "11") |
| 3 | Иванов  | Иван | Иванович | ivan@ivanov.ru             | 12345678000     | 9                                                        |
| 4 |         |      |          |                            |                 |                                                          |
| 5 |         |      |          |                            |                 |                                                          |

Просим обратить внимание!

Если почтовый ящик был создан новый (специально для регистрации в ЦП WSR), необходимо в него зайти и отправить любое письмо. Иначе почтовый ящик может быть добавлен в черный список почтового сервера, не сможет принимать почту, Куратор не получит письмо с кодом подтверждения. Так может работать защита от спама в Mail.ru и Яндекс Почте.

# Если данные внесены без ошибок, справа отобразится список студентов, а участники группы получат письма о создании профиля на указанные электронные адреса.

Участникам необходиммо активировать свои профили, пройдя по ссылкам из писем и заполнить профили на ЦП на 100%

| <del>38</del> | Цифроныя платформа: Димонстрационный аказыни                |                   |                                                                                                    | Kypatop v 👥 KiQ Kines Kopolivoves |
|---------------|-------------------------------------------------------------|-------------------|----------------------------------------------------------------------------------------------------|-----------------------------------|
| 6             | Ростовский институт иностранных языков                      |                   |                                                                                                    |                                   |
|               | Учебные группы                                              | 🕀 Добавить группу | Лонсу<br>Попдати ими учистники                                                                                                    |                                   |
| •             | ИЛК-41 2020                                                 | ± 66              | Lotaney                                                                                                    |                                   |
|               | ИПК-45 2022 2021<br>09.02.02 Компьютерные сети<br>СПО ППССЭ |                   | Construction of the Construction of the Constr | Youther.<br>Meansurer             |

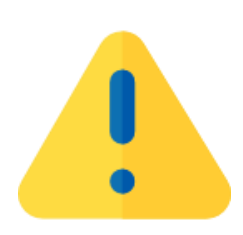

Очень важно заблаговременно поставить задачу студентам проверить почту, перейти по ссылке, заполнить личный профиль, чтобы при необходимости своевременно внести изменения! Теперь можно приступать к формированию заявки на проведение ДЭ. Для этого необходимо перейти на первую вкладку меню слева «Заявки на ДЭ» и нажать кнопку «Создать заявку на ДЭ по актуализированным ФГОС» или «Создать заявку на ДЭ».

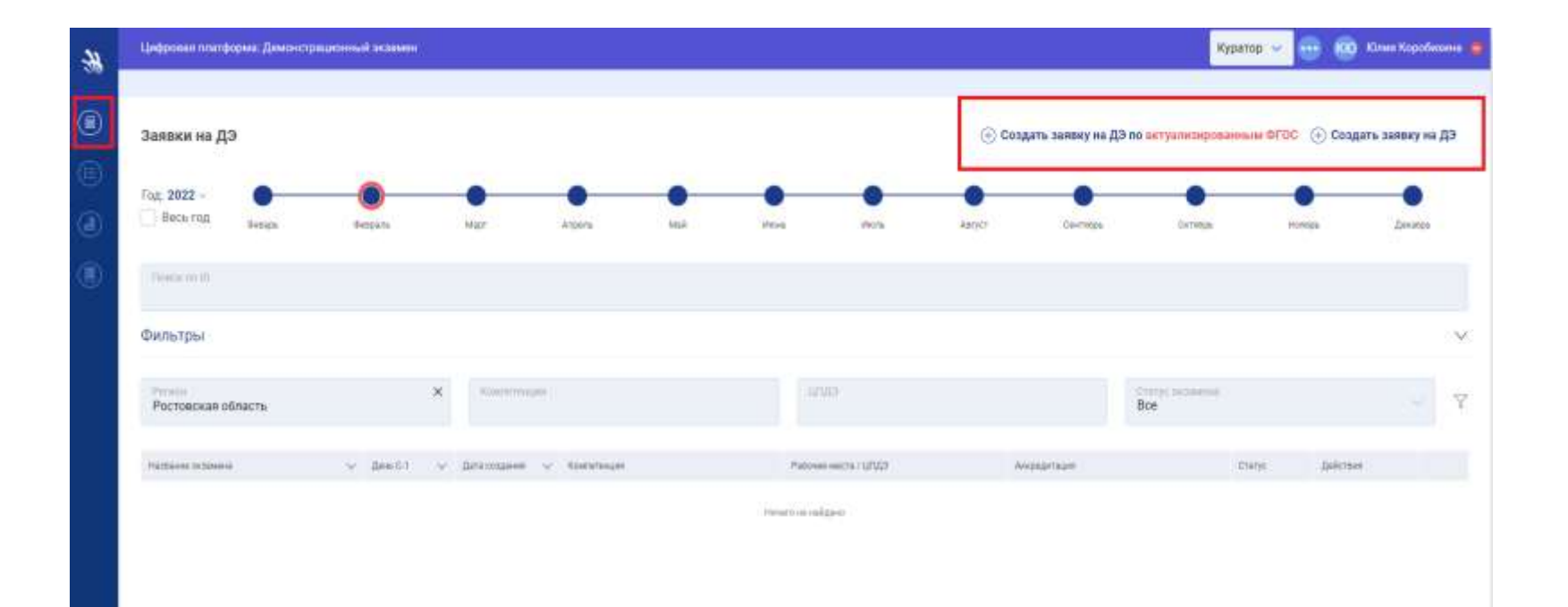

В появившемся окне необходимо заполнить поля: компетенция, сложность, День С-1, ЦПДЭ общие для всего ДЭ, а Дату выдачи задания, Дату начала и окончания ДЭ, номер смены и группу только для первой смены экзамена.

| unita          |                                                        |                                                                                                    |
|----------------|--------------------------------------------------------|----------------------------------------------------------------------------------------------------|
|                |                                                        |                                                                                                    |
| There executes | firm some some                                         |                                                                                                    |
| uhtudi.        | tare                                                   | ane (think)                                                                                                    |
|                | dana orana<br>na na na na na na na na na na na na na n | Ann second<br>ann second<br>ann second |

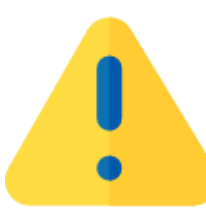

Разделение на смены производится согласно количеству рабочих мест и времени выполнения экзамена, указанного в оценочных материалах для ДЭ по компетенции.

## Необходимо выбирать КОД со сроком действия в соответствии оценочными материалами, размещенными на <u>ECAT</u>.

#### Создать заявку на ДЭ

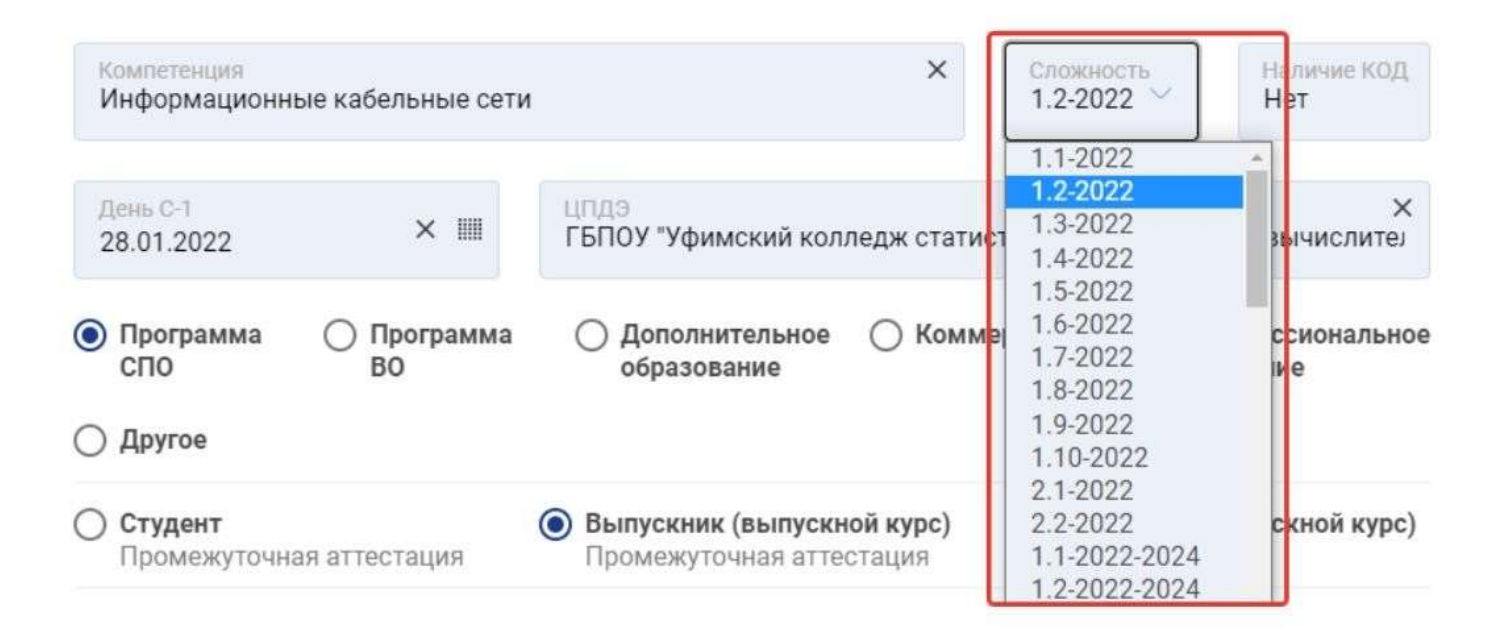

### При создании заявки на проведение ДЭ по неактуализированному ФГОС, необходимо ОБЯЗАТЕЛЬНО указывать, что ДЭ проводится по программе СПО

| COMPLETENCES.           |                    |                               | Crioseeor      | Наличие КОД Нет                                   |
|-------------------------|--------------------|-------------------------------|----------------|---------------------------------------------------|
| День С-Т<br>ДД мм. гттг | ш                  | 107013                        |                |                                                   |
| Выдача эңдания          |                    | Дата начала                   | Дата ок        | Newashinin (                                      |
| W Смени                 | Выберите учебную   | rpycaty                       |                | Cigaeoniper (minus)                               |
| ) Программа<br>СПО      | Программа<br>ВО    | Дополнительное<br>образование | О Коммерческий | <ul> <li>Профессиональное<br/>обучение</li> </ul> |
| ) Другое                |                    |                               |                |                                                   |
| Удаленное присутст      | гвие одного или не | жольких экспертов (ГЭ или Л   | 19)            |                                                   |
| Vuncture noncotet       | вуют на ДЭ дистан  | щионно (удаленно)             |                |                                                   |

# После выбора пункта "Программа СПО" появляется дополнительное меню. После того как все поля заполнены, необходимо нажать на кнопку «Создать»

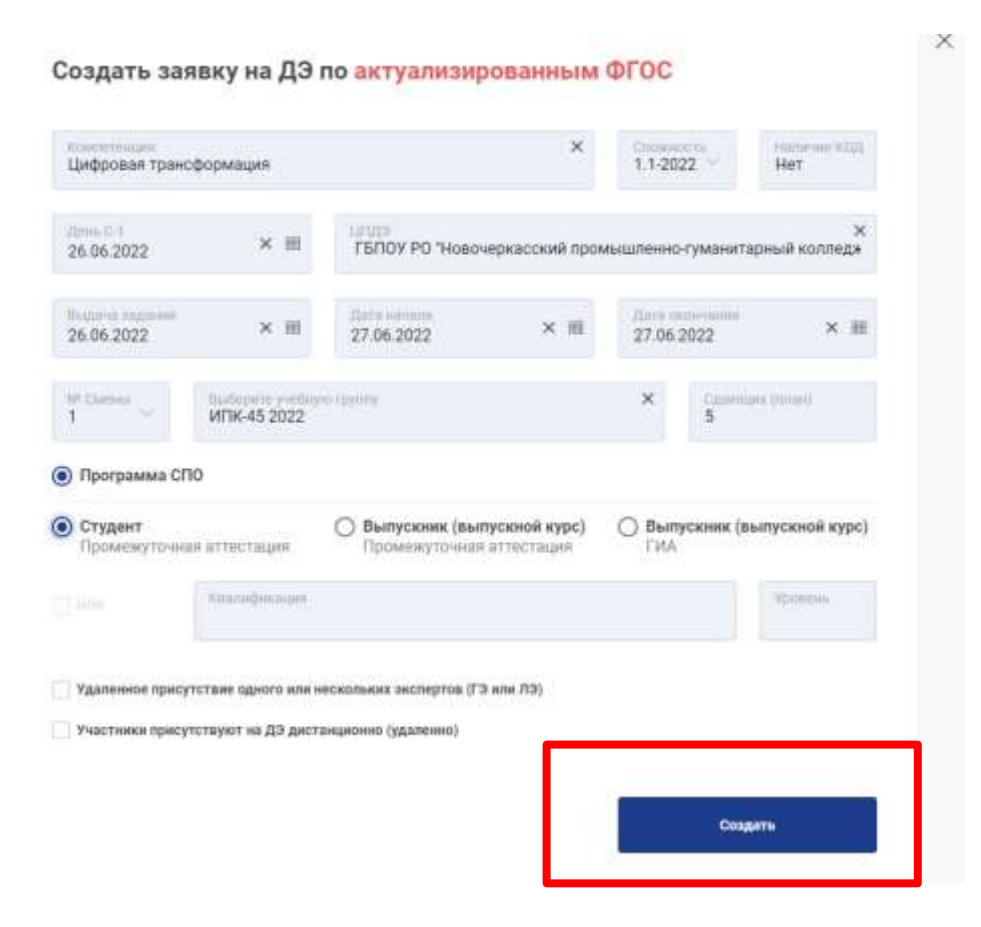

Созданная заявка с присвоеным ей уникальным ID экзамена, отобразится внизу страницы на вкладке "Заявки на ДЭ". Если после создания заявки, она не отобрается внизу страницы, необходимо проверить какой месяц указан на шкале с месяцами сверху (заявки отображаются в месяце проведения ДЭ). Чтобы отображались все Ваши заявки, необходимо поставить слева галочку "Весь год"

| а ДЭ                                           |                                                                                                    |                                                                                                    |                                                                                                    |                                                                                                    |                                                                                                    |                                           |                                                                                                    |                                                                                                    |                                                                                                    |                                                                                                    |                                                                                                    |                                                                                                    |                                                                                                    |
|------------------------------------------------|----------------------------------------------------------------------------------------------------|----------------------------------------------------------------------------------------------------|----------------------------------------------------------------------------------------------------|----------------------------------------------------------------------------------------------------|----------------------------------------------------------------------------------------------------|-------------------------------------------|----------------------------------------------------------------------------------------------------|----------------------------------------------------------------------------------------------------|----------------------------------------------------------------------------------------------------|----------------------------------------------------------------------------------------------------|----------------------------------------------------------------------------------------------------|----------------------------------------------------------------------------------------------------|----------------------------------------------------------------------------------------------------|
|                                                |                                                                                                    |                                                                                                    |                                                                                                    |                                                                                                    |                                                                                                    | () C                                      | оздать заяви                                                                                                    | су на ДЭ по ан                                                                                                    | туалетерова                                                                                                    | main oroc (                                                                                                    | 🕀 Созда                                                                                                    | IT'S SERVER                                                                                                    | на ДЭ                                                                                                    |
| · · · · ·                                      | 0<br>butto                                                                                                    |                                                                                                    | e<br>Josev                                                                                                    | • (•                                                                                                    | )                                                                                                    | 0<br>                                     | Ger                                                                                                    |                                                                                                    | 0<br>Ceretas                                                                                                    |                                                                                                    | e                                                                                                    |                                                                                                    | )                                                                                                    |
| e 1                                            |                                                                                                    |                                                                                                    |                                                                                                    | ~                                                                                                    | C 1.                                                                                                    |                                           |                                                                                                    |                                                                                                    |                                                                                                    |                                                                                                    |                                                                                                    |                                                                                                    |                                                                                                    |
| es                                             |                                                                                                    |                                                                                                    |                                                                                                    |                                                                                                    |                                                                                                    |                                           |                                                                                                    |                                                                                                    |                                                                                                    |                                                                                                    |                                                                                                    |                                                                                                    | 3                                                                                                    |
| кая область                                    | 1                                                                                                    | C. Anterious                                                                                                    |                                                                                                    |                                                                                                    | in the second second se                                                                                                    |                                           |                                                                                                    | Bce                                                                                                    | a communita                                                                                                    |                                                                                                    |                                                                                                    |                                                                                                    | T                                                                                                    |
| 100wiles                                       | v . Des 01                                                                                                    | - Brannaer -                                                                                                    | Kolanmergen                                                                                                    |                                                                                                    | Pathies with / U/U/                                                                                                    |                                           | Anomartikarr                                                                                                    |                                                                                                    |                                                                                                    | Coros                                                                                                    | <i>Islance</i>                                                                                                    |                                                                                                    |                                                                                                    |
| 0700 0758997<br>26.06.2022 1 1-2022 1<br>40199 | nifocene 54 by 5003                                                                                                    | 01.02.0023                                                                                                    | ALLE AND THE AND A DESCRIPTION OF THE ADDRESS OF THE ADDRESS OF TH | antas                                                                                                    | Call (2019) Pic Telepower and Appendix<br>(2) all well appendix continger<br>(2) monorigo accor<br>(2) monorigo accor |                                           | 13400<br>Nonepart                                                                                                    | 0+1                                                                                                    |                                                                                                    | times                                                                                                    | 2.3                                                                                                    | a (. # /                                                                                                    |                                                                                                    |
| Willes oppress                                 | Olyantaturana optimitikan                                                                                                    |                                                                                                    | Posteriae cycles                                                                                                    |                                                                                                    | Counter print                                                                                                    | Comun                                     | 100 (svar)                                                                                                    | Bagava Sagarant                                                                                                    | Area mariante                                                                                                    | "Data sever                                                                                                    | -                                                                                                    |                                                                                                    |                                                                                                    |
| 124194                                         | Patrone sall as tyty i wat the                                                                                                    | and desired                                                                                                    | MTN-AC 2222                                                                                                    |                                                                                                    | 1                                                                                                    | 1                                         |                                                                                                    | In PACING .                                                                                                    | 17 08.2012                                                                                                    | 17.04.2023                                                                                                    |                                                                                                    | 1.0                                                                                                    | ×                                                                                                    |
| вить экзаменацио                               | нкую группу                                                                                                    |                                                                                                    |                                                                                                    |                                                                                                    |                                                                                                    |                                           |                                                                                                    |                                                                                                    |                                                                                                    | 0 mg and 0 m                                                                                                    | a ju da                                                                                                    | adden a T                                                                                                    |                                                                                                    |
|                                                | Besque     Besque     Besque     Contractue      Contractue      Contract | Ванадь         Ванадь           Ванадь         Ванадь           Сана собласть         3           Сана собласть         3           Ванадь         2           Сана собласть         3           Ванадь         3           Ванадь< | Besspin         Besspin         Mage           Image         Besspin         Mage           Image         Mage         Mage           Image         Mage                                                                                                    | Beage     Mage     Mage     Angere       Beage     Mage     Mage     Angere       Beage     Mage     Mage     Mage       Beage     Mage     Mage     Mage       B | Margin     Margin     Argune     Margin     Argune     Margin       Margin     Margin     Argune     Margin     Margin       Margin     Margin     Margin     Margin     Margin       Margin     Margin     Margin                                                                                                    | Inseque Basque Name Argune Mail Mail Mail | Image Barges Mage Arguns Mall Mall | Note         Name         Approx         Name         Approx         Name         Approx         Approx | Inseque Basque Marrie Algare Nal Marrie Marrie Bargen Garriego   Inseque Inseque <td>Assage Assage Ass</td> <td>No.         Bases         Bases         Marr         Ages         Mar         Marr         Marr         <th< td=""><td>Angen Angen Angen Angen Angen Angen Angen Angen Angen Angen Angen Angen Angen Angen   Angen Angen <td< td=""><td>Ansate Ansate Name Approx Nal Ansate Approx Approx<!--</td--></td></td<></td></th<></td> | Assage Assage Ass | No.         Bases         Bases         Marr         Ages         Mar         Marr         Marr <th< td=""><td>Angen Angen Angen Angen Angen Angen Angen Angen Angen Angen Angen Angen Angen Angen   Angen Angen <td< td=""><td>Ansate Ansate Name Approx Nal Ansate Approx Approx<!--</td--></td></td<></td></th<> | Angen Angen Angen Angen Angen Angen Angen Angen Angen Angen Angen Angen Angen Angen   Angen Angen <td< td=""><td>Ansate Ansate Name Approx Nal Ansate Approx Approx<!--</td--></td></td<> | Ansate Ansate Name Approx Nal Ansate Approx Approx </td |

она отразится через некоторое время!

При нажатии на знак стрелки в конце заявки станет доступен список смен на ДЭ. Чтобы добавить следующие смены, необходимо нажать на кнопку «Добавить экзаменационную группу» и заполнить необходимые поля в появившейся форме.

| nnove scanova 🗸 v Igrae                                                   | 0.1 v date catagoria v | - Kuurataspe                                      | Parrier works (1952)                                                                                                    | kopeantap          | ł              |             | three I      | picture |     |
|---------------------------------------------------------------------------|------------------------|---------------------------------------------------|----------------------------------------------------------------------------------------------------|--------------------|----------------|-------------|--------------|---------|-----|
| пос 100 Судани<br>83799 ( 36.06.2022 ) 1 (2022 Цифреван 30<br>ансфермация | 06.3022 01.02.2022     | rect ortercaser<br>Vezu<br>Godgener (prectopunger | 162007 PC Year-restriction of representation<br>(Weren's shell with restriction<br>( Version appears)<br>in Technology and<br>in Technology and a | 11-3872<br>19-0000 | -              |             | inen         | 2.9     | - ( |
| Р Смены — 97 Экс. группы — Образоватильная кр                             | (averaged              | Tradition (pyriting                               | Capitoliper (http:/                                                                                                    | Сдатиро НОК (мон)  | Бодаты задалях | Дата начале | Jara seoroie | et .    |     |
|                                                                           |                        | 48700 APR 20000                                   |                                                                                                    | ¥.                 | 20.09.2012     | 27.04.0032  | 17 04 1811   | 22      | 03  |

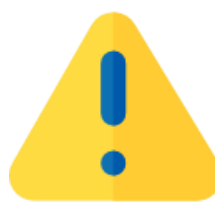

Обращаем внимание, что в один ДЭ можно добавлять студентов из разных групп, если общее число участников не превышает 25 человек!

## В появившемся окне, необходимо внести данные следующей смены.

#### Добавить группу

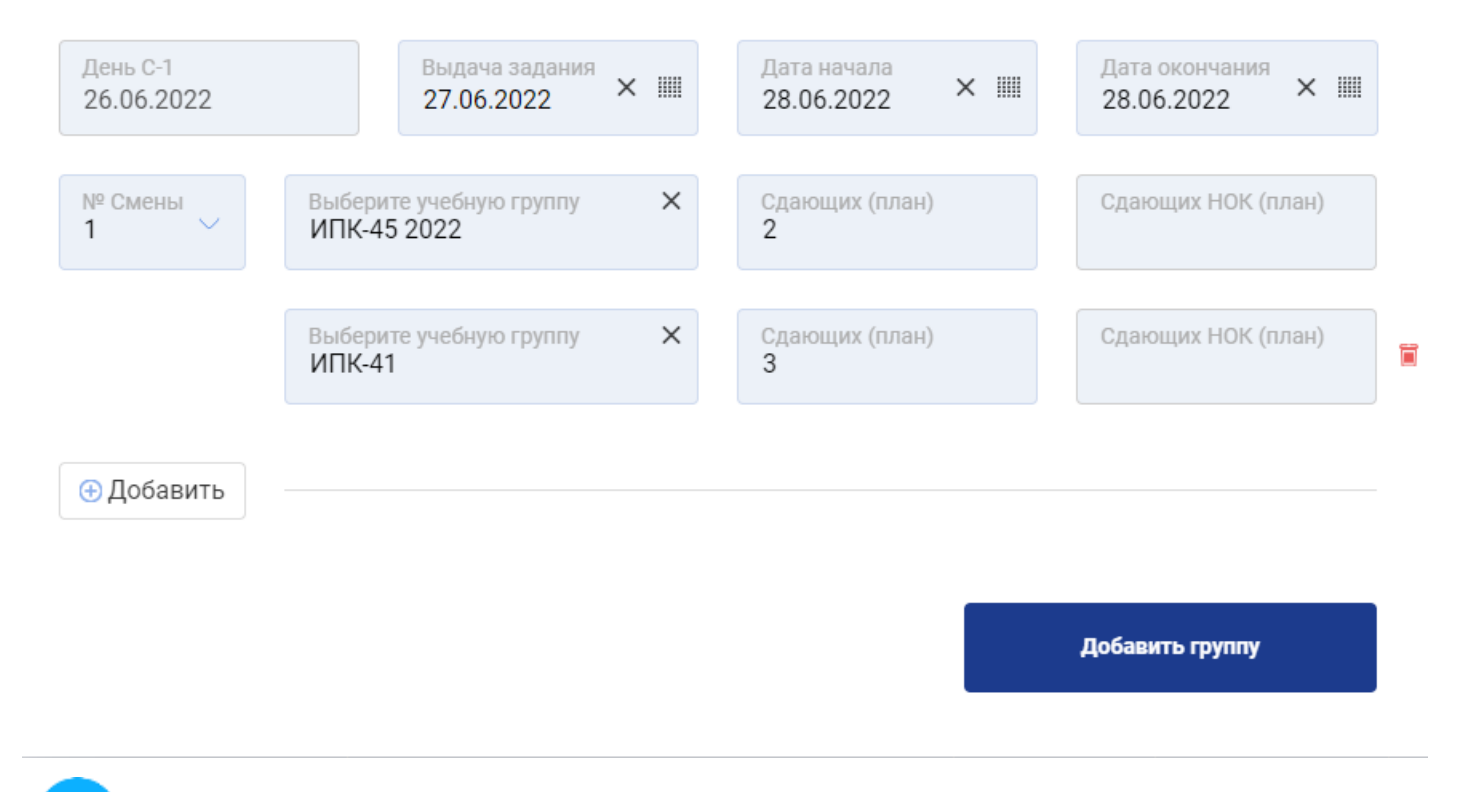

День С-1 остается общим для всех смен.

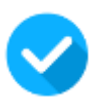

Если в один день планируется проведение экзамена в 2 смены, в графе «№ смены» указывается «2», даты начала и окончания экзамена совпадают с датами первой смены.

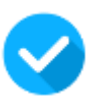

Если проведение экзамена планируется в одну смену, но в несколько дней в графе «№ смены» необходимо выбрать «1», а в датах проведения указать даты следующего дня.

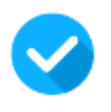

Если есть необходимость добавить в смену студентов из другой группы, нужно воспользоваться кнопкой "добавить". Суммарное количество сдающих в смене не должно превышать количество мест на ЦПДЭ

| фгос сл<br>ID 83790   26<br>Трансформа | 0 Студент<br>06.2022 1.1-2022<br>ция | Цифровая 26.06.2022 01.02.2022          | КОД олсутствуит<br>V02U<br>Цифровая трансформация | ГБЛОУ РО "Новочеркасский промышле»<br>гуменитарный колледж"<br>г Новочеркасск<br>ул Высоковольгная, далд 1 | 1.1-2022<br>He avapege | 118.84         |             | Hoose       | 0      |
|----------------------------------------|--------------------------------------|-----------------------------------------|---------------------------------------------------|----------------------------------------------------------------------------------------------------|------------------------|----------------|-------------|-------------|--------|
| NF CMERLA                              | № Экз. группы                        | Образовательная организация             | Учебная группа                                    | Сдающих (план)                                                                                             | Сдающих НОК (план)     | Выдача задания | Дата начала | Дата оконч  | 100    |
| 1.                                     | 124194                               | Расповскай институт инастранных казаков | ИПК-45 2022                                       | 1                                                                                                    | 0                      | 26.06.2022     | 27.06.2022  | 27.06.2022  | Т      |
| 3                                      | 124195                               | Ростовский институт иностронных языков  | ИПК-45 2022                                       | 2                                                                                                    | 0.                     | 27.06.2022     | 28.06.2022  | 28.06.2022  |        |
|                                        |                                      | Ростовский институт инсстранных языков  | H18-41                                            | 10                                                                                                    | 0                      |                |             |             |        |
| Э Добави                               | ть экзаменаци                        | онную группу                            |                                                   |                                                                                                    |                        |                |             | Отправить и | a corr |

# В один экзамен можно добавить не более 8 смен. Если есть необходимость, в проведении в ДЭ более 8 смен, следует создать еще одну заявку с аналогичным днем C-1.

Не стоит пугаться, если в статусе акрредитации ЦПДЭ указано "Не аккредитован", при получении аттестата ЦПДЭ статус изменится.

| Hatmonik (xite)                        | Nolia           | v Ben-51 v Batacongase v                | Kowisitesan                                                                                                    | Patronee exects / UPUD                                                                                   | ANDIGHTRA               | e))             |            | cranje pr       | ecroel    |          |            |
|----------------------------------------|-----------------|-----------------------------------------|----------------------------------------------------------------------------------------------------|----------------------------------------------------------------------------------------------------|-------------------------|-----------------|------------|-----------------|-----------|----------|------------|
| алас (сл<br>ю 83790 ( 26<br>траноформа | 0.00221.1-2022  | Liedponse 26.06.2022 01.02.2022         | Million and an and a second second se | тылал Роглицочернистиче провышлени<br>граммитерний коллицов<br>г подочеркаси<br>ул быскоральных, доху, 1 | 6 1.5 2023              |                 |            | ***** 8         | A 9       | *        | 196        |
| Nº Carrosi                             | IF Dick represe | Образоватитьные органальные             | Учибалан гуурта                                                                                                    | Eganosyns (resard)                                                                                       | Capitolajes HOK (resaw) | Disgree regimes | Am man     | Дага sessenae   | τ.        |          |            |
|                                        | 124194          | Partners of Pertury Perturbation Search | HTH-45 2022                                                                                                    | .1                                                                                                    | 0                       | 18.08.2032      | 27.66.2022 | 27.06.2022      |           | 1        | 1 <b>X</b> |
| 1                                      | 124195          | Partonical exception and passed states  | WTW-42 2022                                                                                                    | 2                                                                                                    | D                       | 27.06.2022      | 28.01.2222 | 24.04.2022      |           | . 9      | 8          |
|                                        |                 | Permissial activit acception in the     | MDN-41                                                                                                    | 1                                                                                                    | 0                       |                 |            |                 |           |          |            |
| 🛞 Добави                               | ть экзаменаци   | онную группу                            |                                                                                                    |                                                                                                    |                         |                 |            | Ompatients etc. | сотласова | eren a l | 10         |

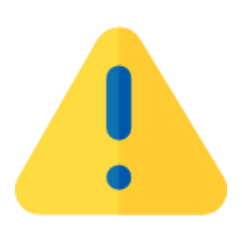

Важно удостовериться в полном соответствии графика ДЭ в ЦП и на бумажном носителе.

#### После добавления групп, заявка будет отображена, как на рисунке ниже

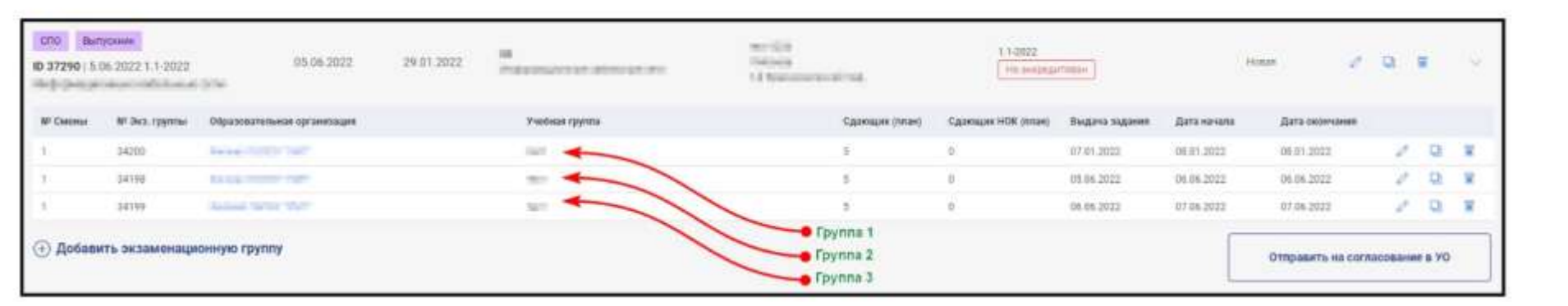

Заявка создана.

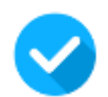

Она имеет статус «Новая», и при соблюдении условий (наличия КОД и наличия групп в смене) она может быть отправлена на согласование.

Первым согласования этапом заявки является согласование Координатором УО. У Куратора ОО доступна кнопка «Отправить на После согласование». нажатия будет отправлена заявка на нее на согласование Координатору УО.

| no-CA<br>Tricolo<br>L'Apparente | Ст               | атус заявки: Новая<br>1.1-2022<br>Не акиреди | пован          | -          | Hosan 🧷 🖸 🗑 🗸 🗸                                                 |
|---------------------------------|------------------|----------------------------------------------|----------------|------------|-----------------------------------------------------------------|
|                                 | Сдающих (план)   | Сдающих НОК (план)                           | Выдача задания | Дата начал | Для отправки на согласование необходимо:                        |
|                                 | 5                | 0                                            | 05.06.2022     | 06.06.2022 | <ul> <li>Наличие КОД</li> <li>Наличие группы в смене</li> </ul> |
| От                              | правка заявки на | а согласование в У                           | 0 •            | →[         | Отправить на согласование в УО                                  |

Важно удостовериться в полном соответствии графика ДЭ в ЦП и на бумажном носителе!

При отсутствии заявки на бумажном носителе, заявка в ЦП на согласование в Агентство направлена не будет!

### Маршрут согласования заявки на проведение ДЭ в ЦП WSR

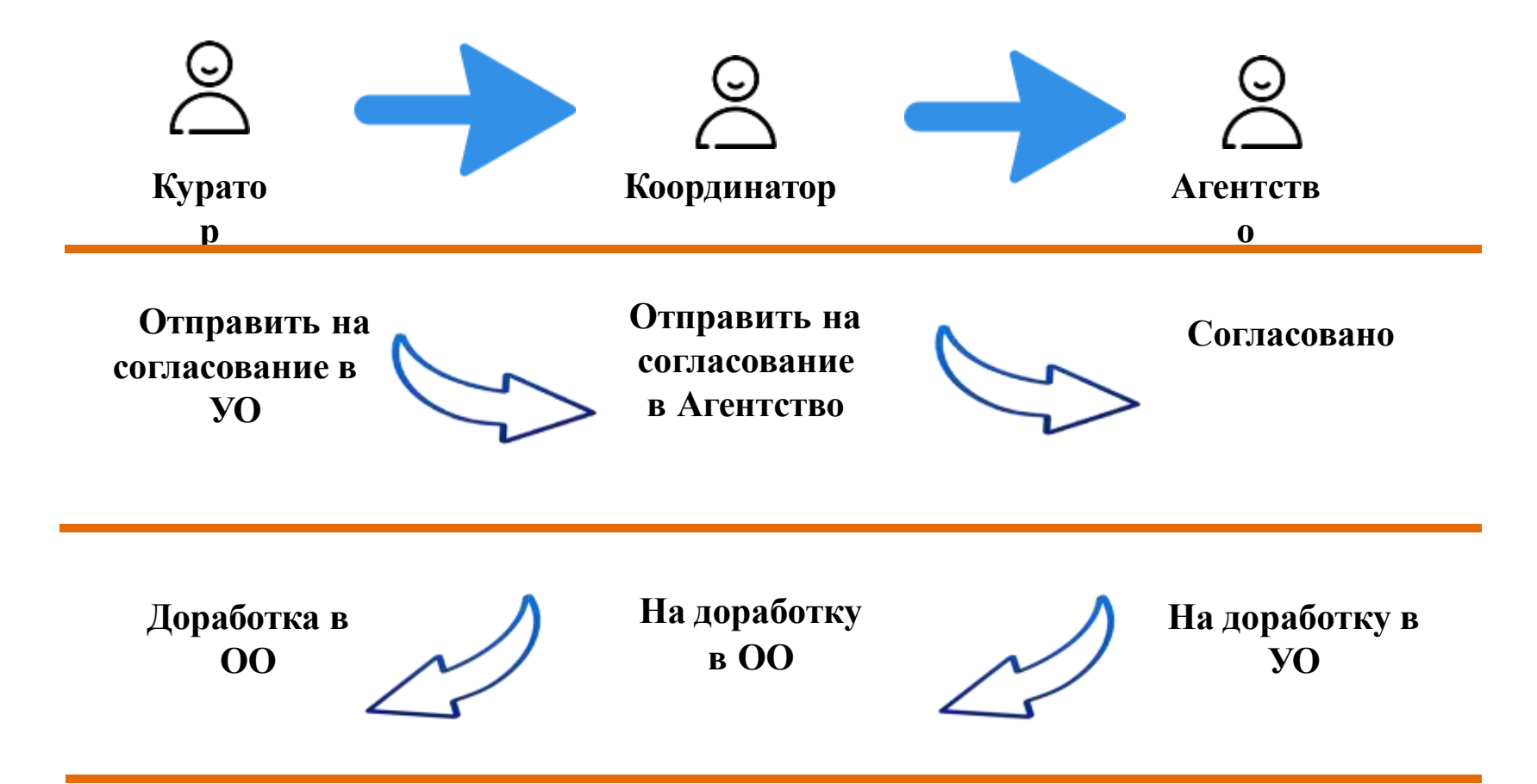

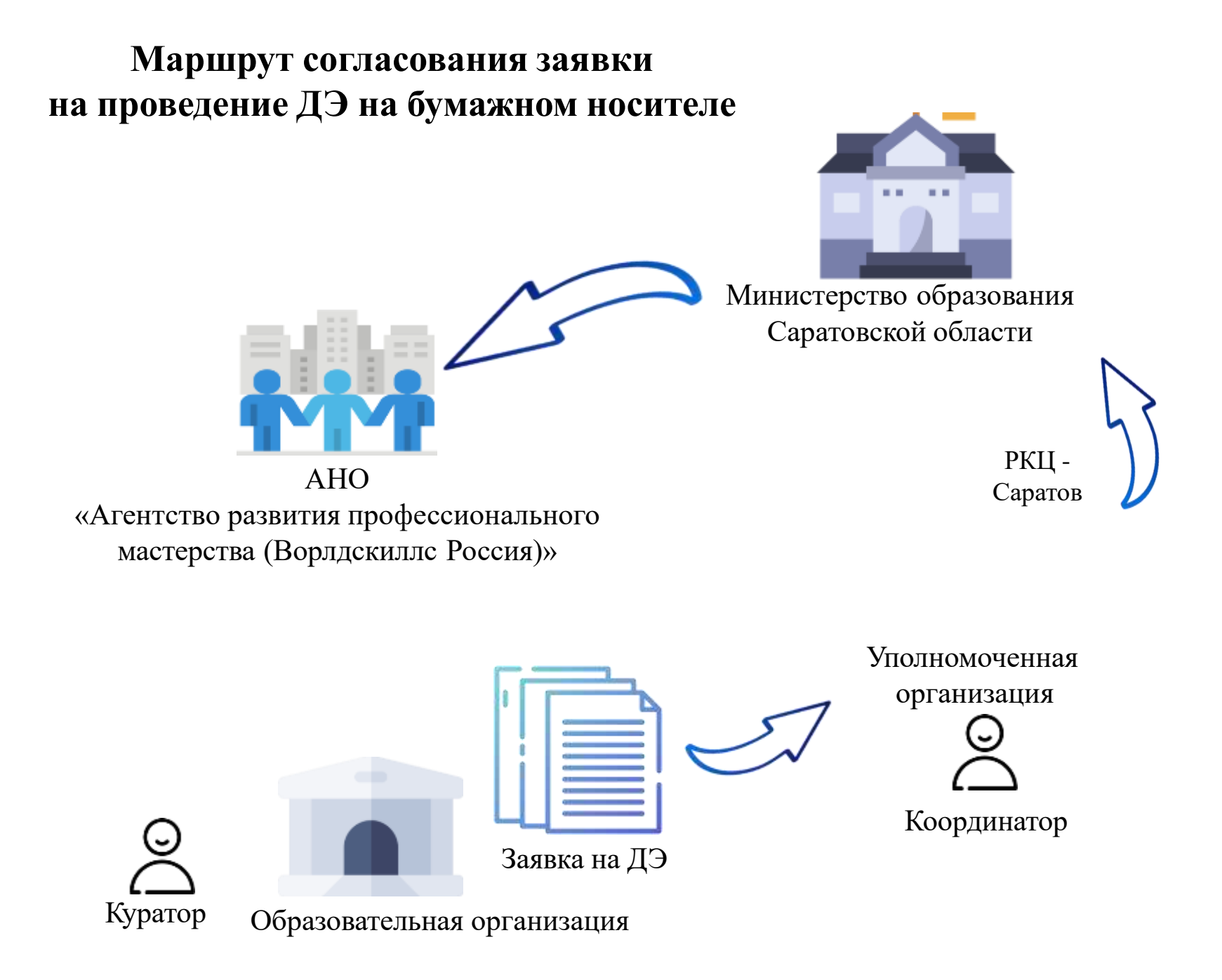

**Изменения** в основной график Цифровой платформы WSR вносятся через запрос сотрудниками Агентства. Если необходимы изменения в части:

- КОД,
- ЦПДЭ,
- дат проведения ДЭ менее чем на 3 дня

заявка будет обработана сотрудниками Агентства в рамках основной заявки на проведение ДЭ.

При изменении количества участников направление основной или дополнительной заявки не требуется.

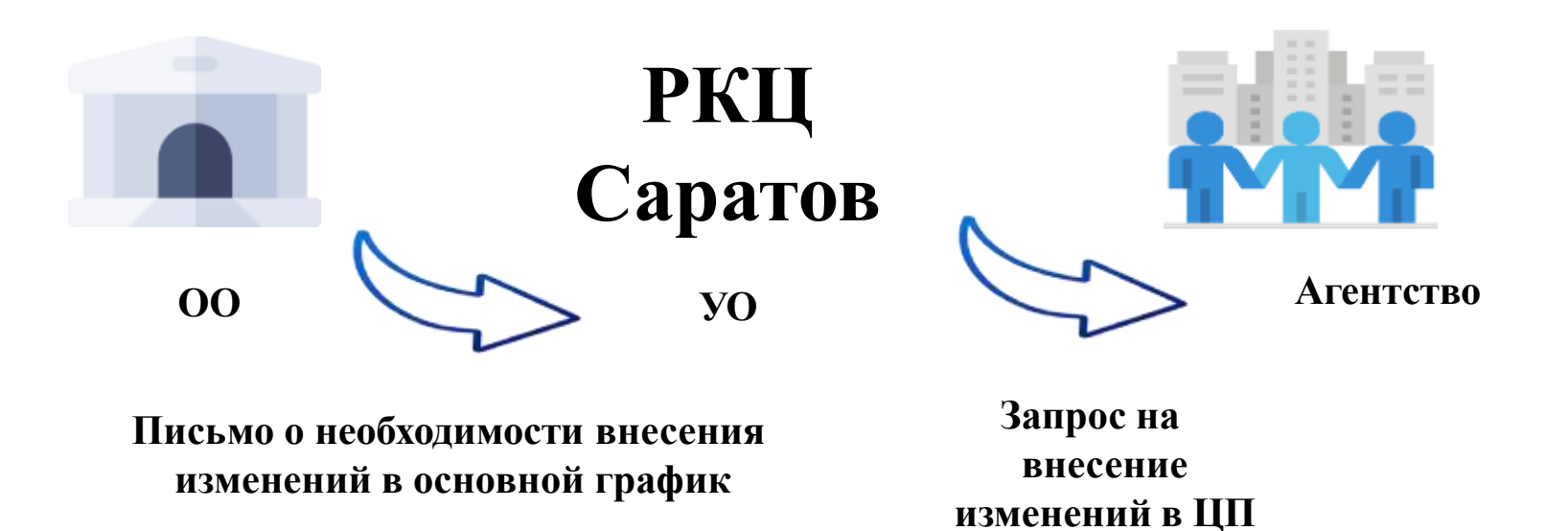

В случае возникновения в течение 2022 года необходимости корректировки дат проведения экзамена более, чем на 3 дня необходимо направить письмо от исполнительного органа государственной власти субъекта Российской Федерации в сфере образования на отмену экзамена с указанием ID экзамена в Цифровой платформе WSR и причиной отмены экзамена, а также направить дополнительную заявку на проведение демонстрационного экзамена с новыми датами.

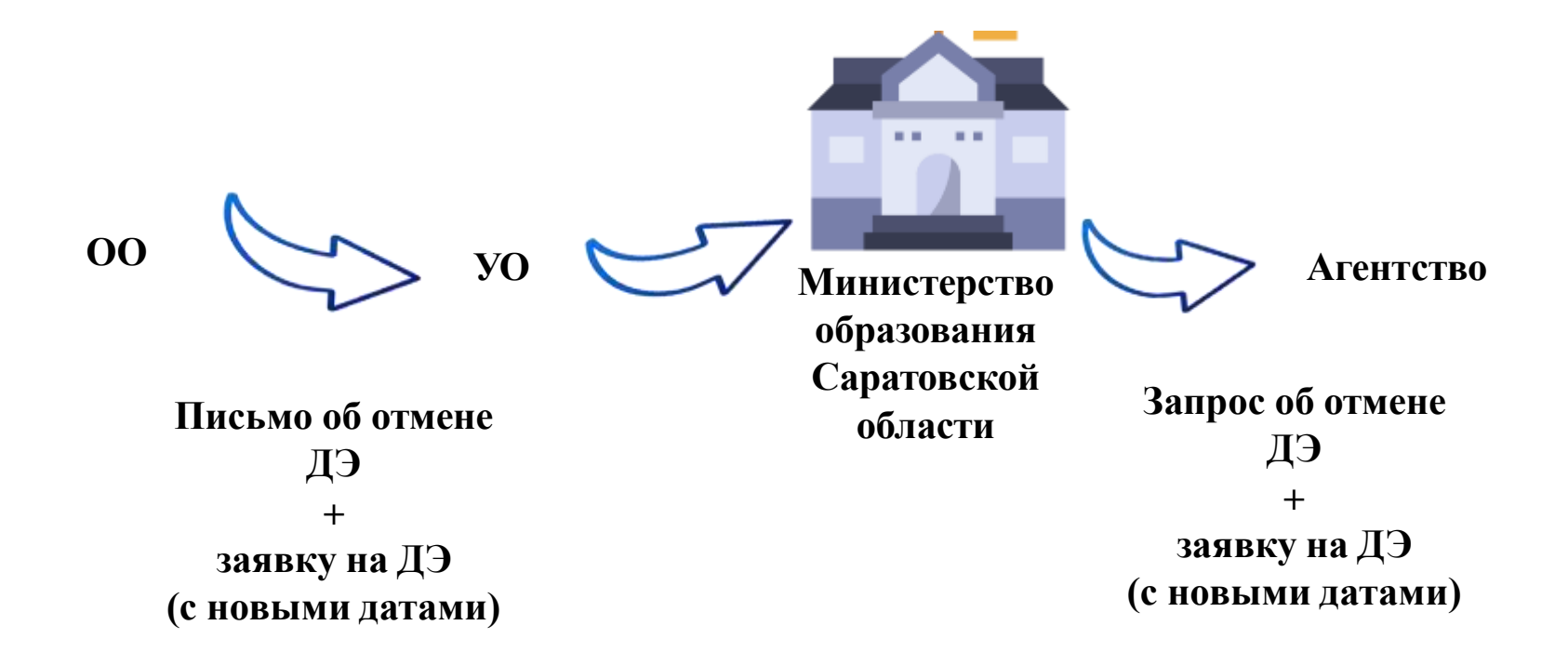

## Дополнительная заявка:

а) образовательная организация (Куратор) формирует в Цифровой платформе WSR дополнительный график в срок не позднее 45 ДНЕЙ до даты начала демонстрационного экзамена;

б) РКЦ Саратов про

00

б) Уполномоченная организация (Координатор)
 проверяет и согласовывает дополнительный график в
 Цифровой платформе WSR в срок не позднее 40 дней
 до даты начала демонстрационного экзамена;

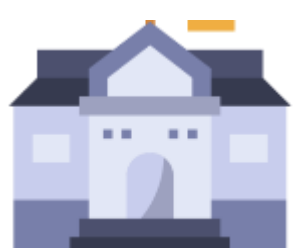

УО

 в) исполнительным органом государственной власти субъекта Российской Федерации в сфере образования направляется в Агентство

Министерство образования Саратовской области Заявка в срок не позднее 30 ДНЕЙ до даты начала демонстрационного экзамена.